## **GEDCOM** notat

Mange programmer til slægt forskning har hvert sit dataformat og hver sin database specifikt for de pågældende program. Disse formater er ikke kompatible, og et program kan ikke læse et andet programs database. Der var derfor behov for at udvikle en standard for udveksling af slægts data.

Mormonerne definerede derfor standarden GEDCOM til udveksling af slægts data mellem programmer. Standarden er tekst baseret og en GEDCOM fil kan åbnes af at almindeligt tekst program som Notepad eller Word. Den seneste standard kan findes her:

http://homepages.rootsweb.ancestry.com/~pmcbride/gedcom/55gctoc.htm

De fleste slægts programmer kan i dag importere og eksportere GEDCOM data. Dermed kan slægt forskere udveksle data selvom de ikke anvender samme program. Hvis en forsker har information om et antal personer, som en anden forsker er interesseret i, kan vedkommende lave en GEDCOM fil med disse personers data. Den anden forsker kan herefter importere GEDCOM filen i sit program og slipper derved for at skulle indtaste alle de i filen gemte informationer.

Da en GEDCOM fil er tekst baseret kan alle de mange tekst baserede søgeprogrammer læse den, og man kan lave avancerede søgninger i filen. Desuden kan man erstatte en tekst med en anden i hele filen. Erstat for eksempel "Hørsholm" med "Hørsholm, Lynge-Kronborg, Frederiksborg, Danmark". Lav en ny slægts database og importer den rettede fil. Hvis alt er ok kan man slette den gamle eller have den som backup.

Men kan også sende GEDCOM filen til Lundin for sammenligning med andre GEDCOM filer se artikel om dette her: <u>https://www.slaegtogdata.dk/disapps/s\_d\_bladet/2010\_2014/2012-</u> <u>2%20sl%C3%A6gt%20&%20data.pdf</u> side 16

I RootsMagic 7 laver jeg en GEDCOM fil.

| GEDCOM Export                                                                                                    |                                                                |                                                                                                    | -                 |       | ×   |
|----------------------------------------------------------------------------------------------------|----------------------------------------------------------------|----------------------------------------------------------------------------------------------------|-------------------|-------|-----|
| GEDCOM Export                                                                                                    |                                                                |                                                                                                    |                   |       |     |
| People to export Select from list Data to export Sources LDS information Addresses To-Do tasks Research logs Multimedia links Correspondence log Note formatting (bold, etc) | Privacy Opt<br>Privatize<br>Names<br>Facts<br>Include<br>Strip | ions<br>living people<br>Full name<br>Full date and pl<br>private facts<br>(private) notes<br>{ } brackets from | lace<br>1 private | notes | ~ ~ |
|                                                                                                    |                                                                | OK                                                                                                    | (                 | Can   | cel |

## Jeg medtager Carl Axel Andersen, Sophie Hansen og Deres 3 børn.

|                                                               | Fath                                                                    | er:                       |     |                           | 01                      |                   | Father's Parents:              |             |                       |  |  |
|---------------------------------------------------------------|-------------------------------------------------------------------------|---------------------------|-----|---------------------------|-------------------------|-------------------|--------------------------------|-------------|-----------------------|--|--|
|                                                               | Carl                                                                    | Carl Axel Andersen-5 👘    |     |                           | ——Niels Erik Andersen-6 |                   |                                |             |                       |  |  |
|                                                               | b: 2 Nov 1886, Hørsholm, Lynge-Kronborg, Frederiksborg, Denma           |                           |     |                           |                         |                   |                                |             |                       |  |  |
| m: 23 May 1913, Karlebo, Lynge-Kronborg, Frederiksborg, Denma |                                                                         |                           |     | Uohanne Sophie Andersen-7 |                         |                   |                                |             |                       |  |  |
| d: 18 Mar 1957, Hørsholm, Lynge-Kronborg, Frederiksborg, Denm |                                                                         |                           |     | ļ                         |                         |                   |                                |             |                       |  |  |
|                                                               | Mother:                                                                 |                           |     |                           |                         | Mother's Parents: |                                |             |                       |  |  |
|                                                               | Sopl                                                                    | hie Hansen-11             |     |                           | V 😵                     | <u> </u>          | - Jens Hansen-12               | en-12 😨 🐻 I |                       |  |  |
|                                                               | b: 5 Oct 1889, Karlebo, Lynge-Kronborg, Frederiksborg, Denmark          |                           |     |                           |                         |                   |                                |             |                       |  |  |
|                                                               | d: 25 Feb 1977, Hørsholm, Lynge-Kronborg, Frederiksborg, Denm 🛛 🖓 📴 🖓 🚱 |                           |     |                           |                         |                   |                                | 😨 👘 ।       |                       |  |  |
|                                                               |                                                                         |                           |     |                           |                         |                   |                                |             |                       |  |  |
|                                                               | <b>†</b>                                                                | Children                  | Sex | Born                      | Birth Place             |                   |                                | Died        | Death Place           |  |  |
| 4                                                             | 1                                                                       | Svend Aage Andersen-21    | М   | 6 Sep 1914                | Birkerød, Lynge-        | -Kr               | onborg, Frederiksborg, Denmark | 29 Jan 1964 | Usserød, Hørsholm,    |  |  |
| 4                                                             | 2                                                                       | Ebbe Andersen-2           | М   | 8 Oct 1916                | Birkerød, Lynge         | -Kr               | onborg, Frederiksborg, Denmark | 24 Aug 1998 | Hørsholm, Lynge-Kr    |  |  |
| 4                                                             | 3                                                                       | Kirsten Ellen Andersen-22 | F   | 19 Jan 1919               | Birkerød, Lynge-        | -Kr               | onborg, Frederiksborg, Denmark | 7 Jun 2015  | Roskilde, Roskilde, D |  |  |
|                                                               |                                                                         | + Click to add a child    |     |                           |                         |                   |                                |             |                       |  |  |

Hele den generede fil kan ses her:

http://www.janand.dk/Downloads.aspx

| Home Links Downloads Slægtsforsknir |
|-------------------------------------|
| Pop-up blocking must be turned off. |
| test.txt                            |
| Andersen.ged                        |
| pdffil.pdf                          |

Tryk på knappen Andersen.ged

Filen vil herefter blive gemt på din lokale PC:

| 🧔 Save As                               |                               |                  | ×          |
|-----------------------------------------|-------------------------------|------------------|------------|
| $\leftarrow \rightarrow \land \uparrow$ | > This PC > Documents v 🖸 See | arch Documents   | Q          |
| Organise 🔻 Ne                           | w folder                      |                  | • • •      |
| 👆 Downloads                             | A Name                        | Date modified    | Туре 🔨     |
| 🔮 Documents                             | Custom Office Templates       | 13-03-2013 15:29 | File fol   |
| Pictures                                | 🖈 💦 EFSoftware                | 12-02-2014 14:50 | File fol 🗸 |
| Gotiske Trans                           | skr 🗸 <                       |                  | >          |
| File <u>n</u> ame:                      | Andersen.ged                  |                  | ~          |
| Save as <u>t</u> ype:                   | GEDCOM file                   |                  | ~          |
| ∧ Hide Folders                          |                               | <u>S</u> ave Car | ncel .::   |

## Tryk Save (Gem).

Før vi kan åbne den gemte fil som tekst, skal vi lige sikre os at vores installerede slægts program ikke gør krav på at åbne alle filer med .ged. Det gør vi i

kontrolpanelet:

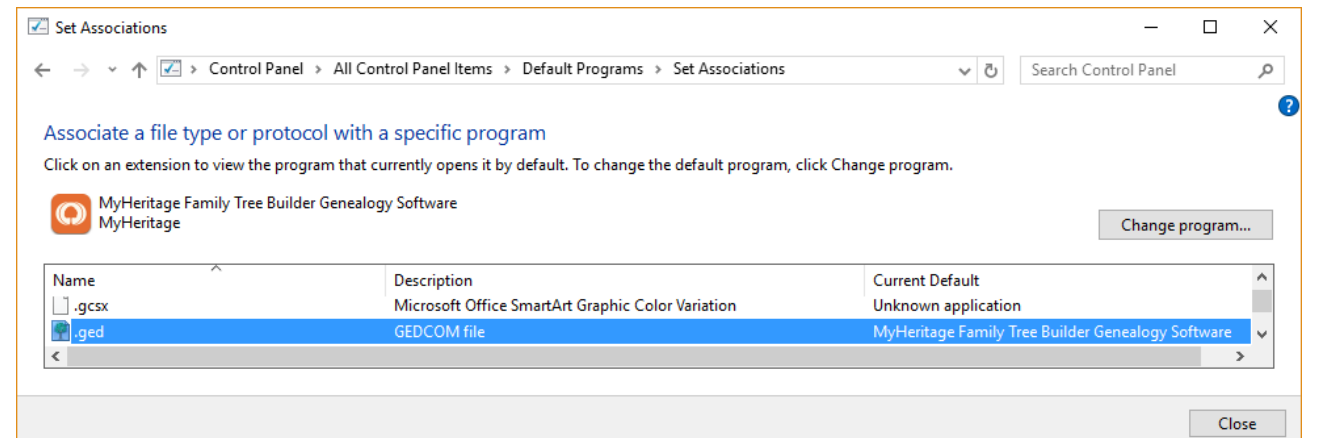

## Tryk på "Change Program" og vælg NotePad:

| Set Associations                                                                                                    |                                                                       |                     | - 🗆 X         |  |  |  |
|----------------------------------------------------------------------------------------------------|-----------------------------------------------------------------------|---------------------|---------------|--|--|--|
| $\leftarrow$ $\rightarrow$ $\checkmark$ $\bigstar$ Control                                                                                                    | Panel > All Control Panel Items > Default Programs > Set Associations | ✓ ♂ Search Control  | Panel 🔎       |  |  |  |
| Associate a file type or protocol with a specific program<br>Click on an extension to view the program that currently opens it by default. To change the default program, click Change program. |                                                                       |                     |               |  |  |  |
| Notepad<br>Microsoft Corporation                                                                                                    |                                                                       | Cł                  | iange program |  |  |  |
| Name                                                                                                    | Description                                                           | Current Default     | ^             |  |  |  |
| gcsx                                                                                                    | Microsoft Office SmartArt Graphic Color Variation                     | Unknown application |               |  |  |  |
| 📒 .ged                                                                                                    | GED File                                                              | Notepad             | <b>~</b>      |  |  |  |
| <                                                                                                    |                                                                       |                     | >             |  |  |  |
|                                                                                                    |                                                                       |                     |               |  |  |  |
|                                                                                                    |                                                                       |                     | Close         |  |  |  |

Så kan vi åbne filen:

| Andersen.ged - Notepad                                              | _ |  | ×      |  |  |  |
|---------------------------------------------------------------------|---|--|--------|--|--|--|
| <u>F</u> ile <u>E</u> dit F <u>o</u> rmat <u>V</u> iew <u>H</u> elp |   |  |        |  |  |  |
| P HEAD                                                              |   |  | ^      |  |  |  |
| 1 SOUR RootsMagic                                                   |   |  |        |  |  |  |
| 2 NAME RootsMagic                                                   |   |  |        |  |  |  |
| 2 VERS 7.2.2.1                                                      |   |  |        |  |  |  |
| 2 CORP RootsMagic, Inc.                                             |   |  |        |  |  |  |
| 3 ADDR PO Box 495                                                   |   |  |        |  |  |  |
| 4 CONT Springville, UT 84663                                        |   |  |        |  |  |  |
| 4 CONT USA                                                          |   |  |        |  |  |  |
| 3 PHON 1-800-ROOTSMAGIC                                             |   |  |        |  |  |  |
| 3 WWW www.RootsMagic.com                                            |   |  |        |  |  |  |
|                                                                     |   |  | $\sim$ |  |  |  |
| <                                                                   |   |  | >      |  |  |  |

For hver person findes der et INDI afsnit, eksempel:

- 0 @I5@ INDI
- 1 NAME Carl Axel /Andersen/
- 2 GIVN Carl Axel
- 2 SURN Andersen
- 1 SEX M
- •••
- 1 NOTE Smed og Vognmand.
- 2 CONT 1916-08-18 Carl Andersen købte matrikel 7d af Enke Hanne Olsen for DKK 4
- 2 CONC .000. Samme dato købte han matrikel 8d.
- 2 CONT 1938-12-30 køber Carl matrikel 7b (Usserød Kongevej 93) for DKK 24.000 2 CONC .
- 1 BIRT
- 2\_PRIM Y
- 2 DATE 2 NOV 1886
- 2 PLAC Hørsholm, Lynge-Kronborg, Frederiksborg, Denmark
- 2 NOTE Faderen Niels Erik Andersen er spinder.
- 3 CONT Forlovere: Jørgen Larsen Arbejdsmand, Tømrer Erik Jensen Usserød Kongev
- 3 CONC ej, Jørgen Larsens Hustru, Hedvig Barnets søster.
- 2 SOUR @S5193@
- 3 PAGE Opslag 99#50.

INDI er niveau 0. På niveau 1 finder vi SEX, NOTE og BIRTH. CONT står for

CONTINUED og er en fortsættelse af forrige linje. CONC står for CONCATENATION og er igen en fortsættelse af forrige linje, som her er en CONT.

I RootsMagic ser noten således ud:

Smed og Vognmand.

1916-08-18 Carl Andersen købte matrikel 7d af Enke Hanne Olsen for DKK 4.000. Samme dato købte han matrikel 8d.

1938-12-30 køber Carl matrikel 7b (Usserød Kongevej 93) for DKK 24.000.

Så selv et linjeskift i en note er reflekteret i GEDCOM filen.

Fra linje 668 ser vi familie definitionen: 0 @F1769@ FAM 1 HUSB @I5@ 1 WIFE @I11@ 1 CHIL @I21@ 1 CHIL @I2@ 1 CHIL @I22@

Definitionen på de mange Tags kan ses her: http://homepages.rootsweb.ancestry.com/~pmcbride/gedcom/55gcappa.htm

En total gennemgang af filen vil være for omstændeligt, men ved hjælp af ovennævnte link til appendix A for GEDCOM kan man selv konstatere detaljeringsgraden.

Hvis man skal bruge en GEDCOM fil til et skifte fra program til et andet, vil jeg anbefale at man starter med at exportere en enkelt familie til GEDCOM og importere denne fil i det nye program. Hvis alt ser ok ud kan man herefter exportere alt og herefter importere. Hvis man importerer til en eksisterende base vil de fleste programmer ved navne sammenfald give en valget mellem ignorer, erstat eller sammenflet. Hvis man er i tvivl start med at exportere og importere en enkelt person hvor man ved der er navne sammenfald.

God fornøjelse

2017-01-24

Jan Andersen